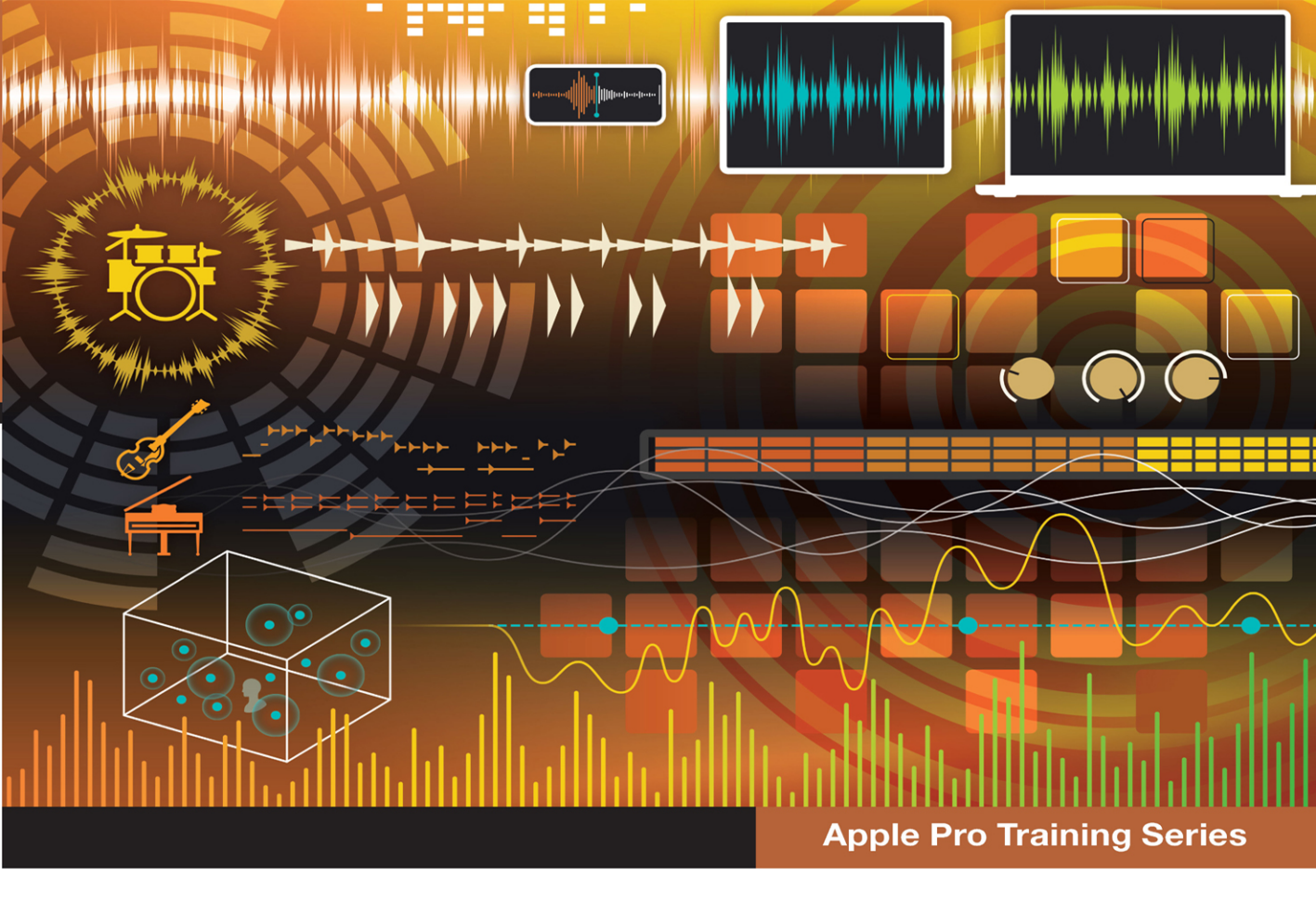

# Logic Pro

**Professional Music Production** 

David Nahmani

For Logic Pro 11.X Lesson and media files available for download

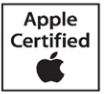

# FREE SAMPLE CHAPTER

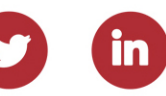

# Logic Pro Professional Music Production

David Nahmani

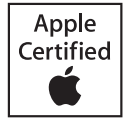

**Apple Pro Training Series** 

Logic Pro – Apple Pro Training Series: Professional Music Production David Nahmani Copyright © 2025 by David Nahmani. All Rights Reserved.

Peachpit Press www.peachpit.com Peachpit Press is an imprint of Pearson Education, Inc. To report errors, please send a note to errata@peachpit.com.

Apple Series Editor: Laura Norman Development Editor: Robyn G. Thomas Senior Production Editor: Tracey Croom Technical Editor: John Moores Copy Editor: Robyn G. Thomas Compositor: Cody Gates, Happenstance Type-O-Rama Proofreader: Scout Festa Indexer: Rachel Kuhn Cover Illustration: Von Glitschka Cover Production: Chuti Prasertsith

*Fast Jam* © 2020, composed and produced by David Nahmani. All rights reserved. *Sampler Feast* © 2020, composed and produced by David Nahmani. All rights reserved. *Future Nostalgia* © 2020, composed and produced by David Nahmani. All rights reserved. *Drum Samples*, performed and recorded by Jon Mattox. All rights reserved. For more on Jon Mattox, visit https://jonmattox.com. *Moments (Pop Mix) (by Darude featuring Sebastian Rejman)* © 2016, music and lyrics by V. Virtanen, S. Rejman, and J. Ehnqvist. All rights reserved. For more on Darude, visit www.darude.com, www.facebook.com/Darude, www.instagram.com/Darude, https://x.com/Darudevil, www.youtube.com/Darude, and www.twitch.tv/Darude. *Lights On* © 2018, composed and produced by Distant Cousins. All rights reserved. For more on Distant Cousins, visit www.distantcousinsofficial.com, www.facebook.com/DistantCousinsOfficial and www.instagram.com/distantcousinsofficial. Drum samples in this book were used with permission of the three artists who contributed: Jon Mattox, Distant Cousins, and Darude. The projects and footage supplied with this book may only be used for educational purposes in association with the lessons included. Any other use, including but not limited to incorporating footage into another project, duplicating or distributing footage, is expressly forbidden and requires explicit permission from the copyright holders listed above.

#### Notice of Rights

This publication is protected by copyright, and permission should be obtained from the publisher prior to any prohibited reproduction, storage in a retrieval system, or transmission in any form or by any means, electronic, mechanical, photocopying, recording, or otherwise. For information regarding permissions, request forms and the appropriate contacts within the Pearson Education Global Rights & Permissions department, please visit www.pearson.com/permissions.

#### Notice of Liability

The information in this book is distributed on an "As Is" basis, without warranty. While every precaution has been taken in the preparation of the book, neither the author nor Peachpit shall have any liability to any person or entity with respect to any loss or damage caused or alleged to be caused directly or indirectly by the instructions contained in this book or by the computer software and hardware products described in it.

#### Trademarks

Unless otherwise indicated herein, any third-party trademarks that may appear in this work are the property of their respective owners and any references to third party trademarks, logos or other trade dress are for demonstrative or descriptive purposes only. Such references are not intended to imply any sponsorship, endorsement, authorization, or promotion of Pearson Education, Inc. products by the owners of such marks, or any relationship between the owner and Pearson Education, Inc., or its affiliates, authors, licensees or distributors.

ISBN 13: 978-0-13-540288-7 ISBN 10: 0-13-540288-3

\$PrintCode

**Acknowledgments** I would like to express my thanks to my wife, Nathalie, and to my sons, Liam and Dylan, for their support and encouragement; to Bill Burgess, for believing in me and encouraging me when I first started; and to my editors, Robyn Thomas, John Moores, and Laura Norman, for being by my side and enabling me to write the best book I could write.

My deepest gratitude to the artists and producers who agreed to provide their media, songs, and Logic projects for this book: Distant Cousins, for their song "Lights On"; Darude, for his song "Moments"; and Jon Mattox, for providing drum samples.

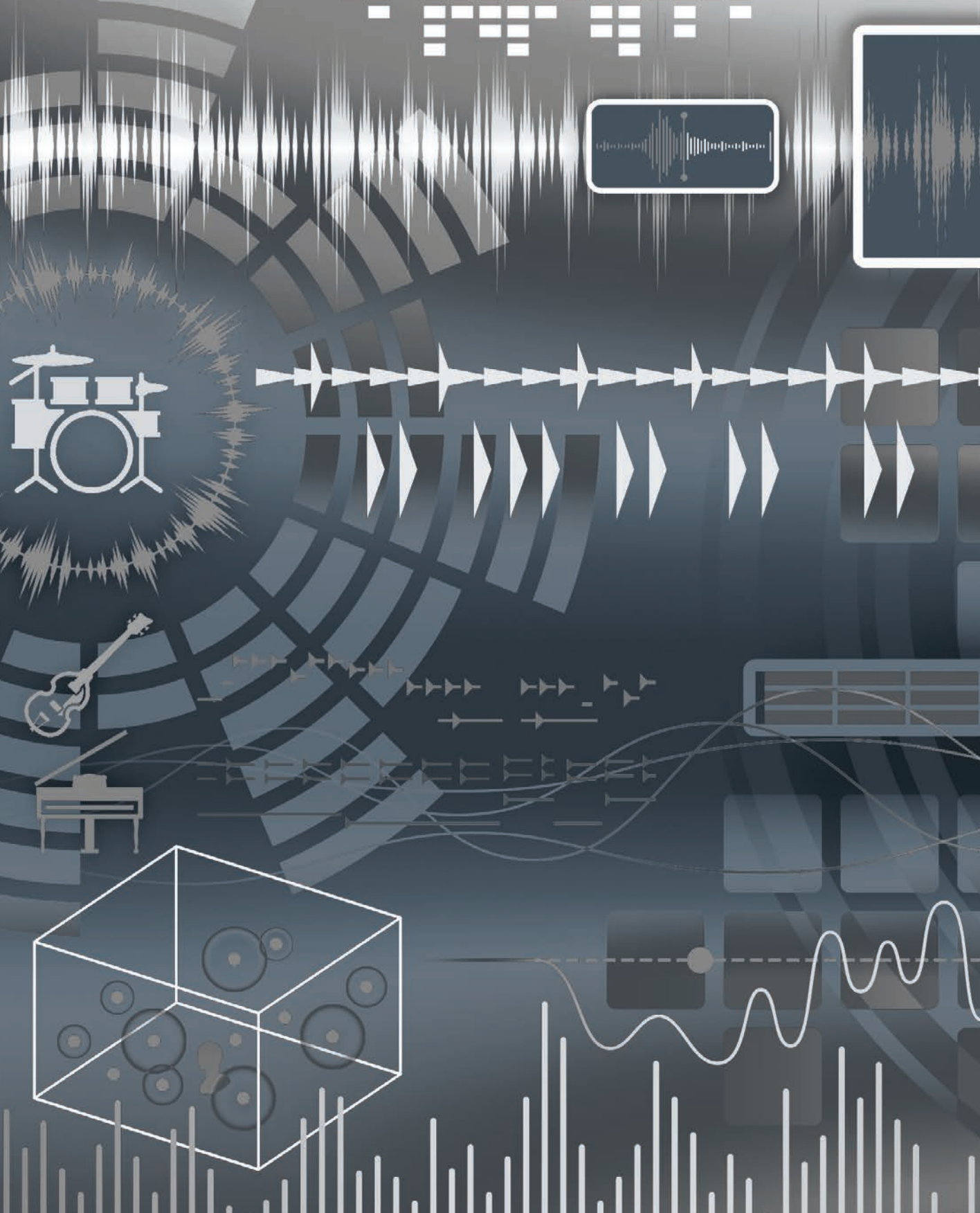

# Contents at a Glance

|            | Getting Started x                                     |
|------------|-------------------------------------------------------|
| Lesson 1   | Master Essential Navigation Skills 3                  |
| Lesson 2   | Edit and Arrange Regions                              |
| Lesson 3   | Use Effect and Instrument Plug-ins 69                 |
| Lesson 4   | Record Audio and MIDI111                              |
| Lesson 5   | Create a Virtual Drum Track 139                       |
| Lesson 6   | Create a Virtual Bass Track 169                       |
| Lesson 7   | Create a Virtual Keyboard Track 189                   |
| Lesson 8   | Work with Chords 209                                  |
| Lesson 9   | Create Content 229                                    |
| Lesson 10  | Sample Audio 275                                      |
| Lesson 11  | Edit the Timing and Pitch of Audio 309                |
| Lesson 12  | Mix a Song 345                                        |
| Lesson 13  | Automate, Master, and Export the Mix 391              |
| Appendix A | Skills Review Online                                  |
| Appendix B | Keyboard Shortcuts (Default for U.S. Keyboard) Online |
|            | Index                                                 |

# Table of Contents

|          | Getting Startedx                                                                                                    |
|----------|----------------------------------------------------------------------------------------------------|
| Lesson 1 | Master Essential Navigation Skills3Navigate the Project3Zoom In and Out9Explore the Panes of the Main Window17Key Commands28                                                        |
| Lesson 2 | Edit and Arrange Regions31Add Apple Loops.31Edit Regions.41Mix the Song59Key Commands.67                                                                                            |
| Lesson 3 | Use Effect and Instrument Plug-ins69Insert Plug-ins69Load and Edit Patches84Set Up Parallel Processing89Reorder and Copy Plug-ins99Save User Patches and Settings106Key Commands109 |

| Lesson 4 | Record Audio and MIDI.111Record Audio.111Record Multiple Takes117Punch In and Out121Delete Unused Audio Files127Record MIDI130Key Commands137 |
|----------|----------------------------------------------------------------------------------------------------|
| Lesson 5 | Create a Virtual Drum Track.139Select a Drummer Style139Edit Session Player Regions.145Arrange the Drum Track.150Key Commands.167             |
| Lesson 6 | Create a Virtual Bass Track169Loop Chord Progressions and Preview Bass Player Styles169Edit and Arrange Bass Player Regions174Key Commands187 |
| Lesson 7 | Create a Virtual Keyboard Track189Preview Keyboard Player Styles189Edit and Arrange Keyboard Player Regions191Create a String Pad Track203    |
| Lesson 8 | Work with Chords209Preview Chord Progressions209Create Custom Chord Progressions214Key Commands227                                            |
| Lesson 9 | Create Content229Use the Step Sequencer229Program MIDI in the Piano Roll247Edit Audio Regions and Add Fades261Key Commands272                 |

| Lesson 10  | Sample Audio 275                                          |
|------------|-----------------------------------------------------------|
|            | Extract Vocal and Instrument Stems 275                    |
|            | Create Quick Sampler Instrument Tracks 278                |
|            | Create Vocal Chops                                        |
|            | Use Beat Breaker                                          |
|            | Use Sample Alchemy 300                                    |
|            | Key Commands                                              |
| Lesson 11  | Edit the Timing and Pitch of Audio                        |
|            | Adapt the Project Tempo to the Tempo of an Audio File 309 |
|            | Match an Audio File to the Project Key and Tempo          |
|            | Create Tempo Changes and Tempo Curves                     |
|            | Make a Track Follow the Groove of Another Track           |
|            | Change the Project Playback Pitch                         |
|            | and Speed with Varispeed                                  |
|            | Edit the Timing of an Audio Region                        |
|            | Tune Vocal Recordings                                     |
|            | Key Commands                                              |
| Losson 12  | Mix a Song 345                                            |
| Le33011 12 | Use Saturation to Add Character 346                       |
|            | Organize Windows and Tracks                               |
|            | Adjust Valume Dan EO and Payerb 362                       |
|            | Ruild a Lead Vocal Chain                                  |
|            | Use a Few Tine and Tricke 387                             |
|            | Vev Commands 390                                          |
|            | Key Commands                                              |
| Lesson 13  | Automate, Master, and Export the Mix 391                  |
|            | Automate Mixer Parameters                                 |
|            | Master Your Project with the Mastering Assistant          |
|            | Export the Master to a Stereo Audio File 402              |
|            | Key Commands 404                                          |
|            |                                                           |

| Appendix A | Skills ReviewOnline                                      |
|------------|----------------------------------------------------------|
| Appendix B | Keyboard Shortcuts<br>(Default for U.S. Keyboard) Online |
|            | Index 405                                                |

# Getting Started

Welcome to the official Apple Pro Training Series course for Logic Pro 11. This book is a comprehensive introduction to professional music production with Logic Pro 11. It uses real-world music and hands-on exercises to teach you how to record, edit, create, arrange, produce, mix, and master music in a professional workflow. So let's get started!

## The Methodology

This book takes a hands-on approach to learning the software, so you'll be working through the project files and media you download from *www.peachpit.com*. It's divided into lessons that introduce the interface elements and ways of working with them, building progressively until you comfortably grasp the entire application and its standard workflows. (See the "Access the Lesson Files" section for more information on accessing the project files and media.)

Each lesson in this book is designed to support the concepts learned in the preceding lesson, and first-time readers should go through the book from start to finish. However, each lesson is self-contained, so when you need to review a topic, you can quickly jump to any lesson.

The book is organized as 13 lessons that are designed to guide you through the music production process as it teaches Logic Pro.

**Lesson 1** establishes a solid foundation of key skills: navigation and zooming. You'll become familiar with the interface and the various ways to navigate a project.

**Lesson 2** walks you through creating a project from the ground up, using Apple Loops and editing regions in the Tracks area to create an arrangement.

In **Lesson 3**, you'll explore effect and instrument plug-ins, use the Library to load patches and presets; and save your own plug-in settings.

**Lesson 4** dives deeper into typical situations that you may encounter when recording audio sources, such as microphones, guitars, and MIDI keyboards.

**Lessons 5** through **8** explore the new Session Players to create virtual drum, bass, and keyboard tracks. You'll then create your own custom chord progressions in the Chord track to make them play in harmony.

**Lesson 9** sets you up to create content by programming MIDI in the Piano Roll, creating drum beats and step automation in Logic's new Step Sequencer, editing Audio regions; and adding fades and turntable start and stop effects.

In **Lesson 10**, after separating instruments from a fully mixed audio file, you'll sample vocals and drums from the separated tracks and import them into Quick Sampler and Sample Alchemy to create a variety of sampler instruments. You'll play with Beat Breaker to reshuffle and manipulate slices from a guitar arpeggio.

**Lesson 11** explores various ways to edit the pitch and timing of your recordings, using Smart Tempo to ensure that all your audio files play at the same tempo; creating custom tempo curves; using groove tracks and Varispeed; time-stretching audio; and tuning vocals.

In **Lessons 12** and **13**, you'll study the end processes of music production: mixing, and automating using track stacks and EQ, compressor, limiter, delay, and reverb plug-ins. You'll export your final mix as a stereo audio file after optimizing it with Mastering Assistant.

**Appendix A**, which is online, offers a series of Q&A's to test your newly acquired knowledge, while **Appendix B**, which is also online, lists all the keyboard shortcuts used in the book to streamline your workflow.

# **System Requirements**

Before jumping into *Logic Pro—Apple Pro Training Series: Professional Music Production*, you should have a working knowledge of your Mac and the macOS operating system. Make sure that you know how to use the mouse or trackpad and standard menus and commands, and how to open, save, and close files. If you need to review these techniques, refer to the printed or online documentation included with your system.

Logic Pro 11 and the lessons in this book require the following system resources:

- macOS Ventura 13.5 or later
- ▶ 72 GB (minimum) of storage space for full Sound Library installation
- ► High-speed internet connection for installation
- MIDI keyboard (optional but recommended to play and record software instruments) connected via USB or via a compatible MIDI interface

**NOTE**  $\triangleright$  ChromaGlow and Stem Splitter are available only on Macs with Apple Silicon processors (M1, M2, M3, M4, and so on). Some projects in this book use ChromaGlow, so if you open these projects on an Intel-based Mac, you'll receive a message indicating that ChromaGlow is unavailable. Click OK and proceed with the exercises as usual. While the project may not sound exactly as intended, you'll still be able to complete the exercises.

# **Prepare Your Logic Pro Workstation**

The exercises in this book require that you install Logic Pro 11 along with the full Apple Sound Library (not including the Legacy and Compatibility content). If you have not yet installed Logic Pro, you may purchase it from the App Store. When your purchase is completed, Logic Pro 11 will automatically be installed on your hard drive, and you'll be prompted to perform various tasks:

- 1 When prompted, download and install Essential Sounds. You must enter your password to complete the installation.
- 2 When prompted to download more sounds, continue to download and install all the sounds.
- 3 When prompted to download the instruments and loops for Session Players, click **Download 3 Packages**.
- 4 To make sure the complete Apple Sound Library is installed on your Mac, choose Logic Pro > Sound Library > Open Sound Library Manager. Resize the window as needed to see all the packages listed and make sure everything (except for Legacy and Compatibility) is installed.

| • • •                       | Sound Library Manager             |                |
|-----------------------------|-----------------------------------|----------------|
| Additional Content Packages |                                   | Status         |
| Essential Sounds and Instru | ments for Logic Pro and MainStage | Installed      |
| Sound Packs                 |                                   | installed      |
| Producer Packs              |                                   | Installed      |
| Alchemy Sound Libraries     |                                   | Installed      |
| Studio Bass                 |                                   | Installed      |
| Cinematic                   |                                   | Installed      |
| Drum Kit                    |                                   | Installed      |
| Electronic Drum Kit         |                                   | Installed      |
| Guitar                      |                                   | installed      |
| Mallet                      |                                   | installed      |
| Orchestral                  |                                   | Installed      |
| Percussion                  |                                   | Installed      |
| Studio Piano                |                                   | Installed      |
| Studio Horns                |                                   | Installed      |
| Studio Strings              |                                   | Installed      |
| Vintage Mellotron           |                                   | Installed      |
| World                       |                                   | Installed      |
| Apple Loops                 |                                   | Installed      |
| Reverbs                     |                                   | Installed      |
| Legacy and Compatibility    |                                   | Incomplete     |
|                             |                                   |                |
| Select All Uninstalled      |                                   | Cancel Install |

Some of the instructions and descriptions in this book may vary slightly, depending on the sounds you have installed.

**NOTE** If you choose not to download the entire Logic Sound Library, you may be unable to find some of the media needed in the exercises. Missing media will appear dimmed with a down arrow icon. Click the down arrow icon to download that media.

#### Access the Online Appendix A, Appendix B, and Lesson Files

Use the following instructions to claim the full benefits of your guide purchase.

If you purchased an eBook from a different vendor or bought a print book, you must register your purchase on *Peachpit.com* to access the online content:

- **1** Go to *peachpit.com/logicpro11*.
- 2 Sign in or create a new account.
- 3 Access the online Appendix A, Appendix B, and lesson files through the Registered Products tab on your Account page. Click the *Access Bonus Content* link below the title of your product to proceed to the download page. Click the link to the lesson files or the online appendices to download them to your computer.

**4** Unzip the file(s) you downloaded to access a folder titled **Logic Book Projects**, which you should save to your Mac desktop or to a folder of your choice. Each lesson explains which files to open for that lesson's exercises.

**NOTE** If you've enabled the Desktop and your Document folder to sync to iCloud, you are strongly advised not to copy your lesson files to your Desktop. Choose another location, such as the Logic folder within your Music folder.

#### **Use Default Settings**

All the instructions and descriptions in this book assume that you are using the default Logic Pro settings (unless instructed to change them).

If you have changed some of your Logic Pro 11 settings, you may not see the same results as described in the exercises. To make sure that you can follow along with this book, it's best to delete the Logic Pro PLIST file before you start the lessons. Keep in mind, however, that when you delete the PLIST file, you lose your custom settings and key commands, and later you may want to reset your favorite settings manually.

**NOTE** ► To locate your Logic Pro PLIST file, it's essential that you follow the following instructions for accessing your user Library folder. If you go to *Macintosh HD/Library/Preferences/* instead, you won't find it.

- 1 Quit Logic Pro.
- 2 In the Finder in the menu bar at the top of the screen, click Go.

The Go menu opens.

3 Hold down **Option**.

The hidden Library folder appears in the Go menu.

- 4 Inside the **Go** menu, click **Library**.
- 5 Inside the Library folder, open the Preferences folder.
- 6 Inside the **Preferences** folder, locate **com.apple.logic10.plist** and move that file to your desktop.
- 7 Open Logic Pro.

- 8 If a dialog prompts you to download more sounds, click Download Later.
- 9 If a window titled **What's New in Logic Pro** opens, click **Continue**.
- **10** If a window titled **Session Player Instruments** opens, click the **X** at the top left of the window to close it.

#### **Enable Complete Features**

This book assumes that you have enabled the complete features. Choose **Logic Pro** > **Settings** > **Advanced** and make sure that **Enable Complete Features** is selected.

#### **Use the U.S. Key Command Preset**

This book assumes that you are using the default key command preset for a U.S. keyboard. If you have customized your key commands, you may find that some of the key commands in your Logic Pro installation do not function as they are described in this book.

If at any point you find that the key commands don't respond as described in this book, make sure the U.S. key command preset is selected on your Mac by choosing **Logic Pro** > **Key Commands** > **Presets** > **U.S.** 

#### **Screen Resolution**

Depending on your display resolution, some of the project files may appear different on your screen than they do in the book. When you open a project, make sure you resize the project window as needed to see the entire project.

When using a small display, you may need to zoom or scroll more often than instructed in the book when performing some of the exercise steps. In some cases, you may need to temporarily resize or close an area of the main window to complete an action in another area.

### **About the Apple Pro Training Series**

*Logic Pro—Apple Pro Training Series: Professional Music Production* is a self-paced learning tool developed by experts in the field.

For a complete list of Apple Pro Training Series books, visit *www.peachpit.com/apple*. For more on certification, visit *training.apple.com*.

# Resources

*Logic Pro—Apple Pro Training Series: Professional Music Production* is not intended as a comprehensive reference manual, nor does it replace the documentation that comes with the application. For comprehensive information about program features, refer to the following resources:

- Logic Pro Help, accessed through the Logic Pro Help menu, contains a description of most features. Other documents available in the Help menu can also be valuable resources.
- ▶ The Apple websites *www.apple.com/logic-pro/* and *www.apple.com/support/logicpro/*.
- ▶ The official Logic Pro release notes: *https://support.apple.com/en-us/HT203718/*.
- ► The Logic Pro Help website, an online community of Logic users moderated by the author of this book, David Nahmani: *www.logicprohelp.com/forums*.
- ► For additional help with accessing the lesson files, you may send email queries to *ask@peachpit.com*.

# Lesson Files Time Goals

None

This lesson takes approximately 50 minutes to complete. Create a new project with a Drummer track Preview Session Player presets Choose a drummer type and style Edit the Drummer performance in the Session Player Editor Select preset patterns and create custom patterns Convert Drummer regions to MIDI regions Create, name, and color markers for song sections

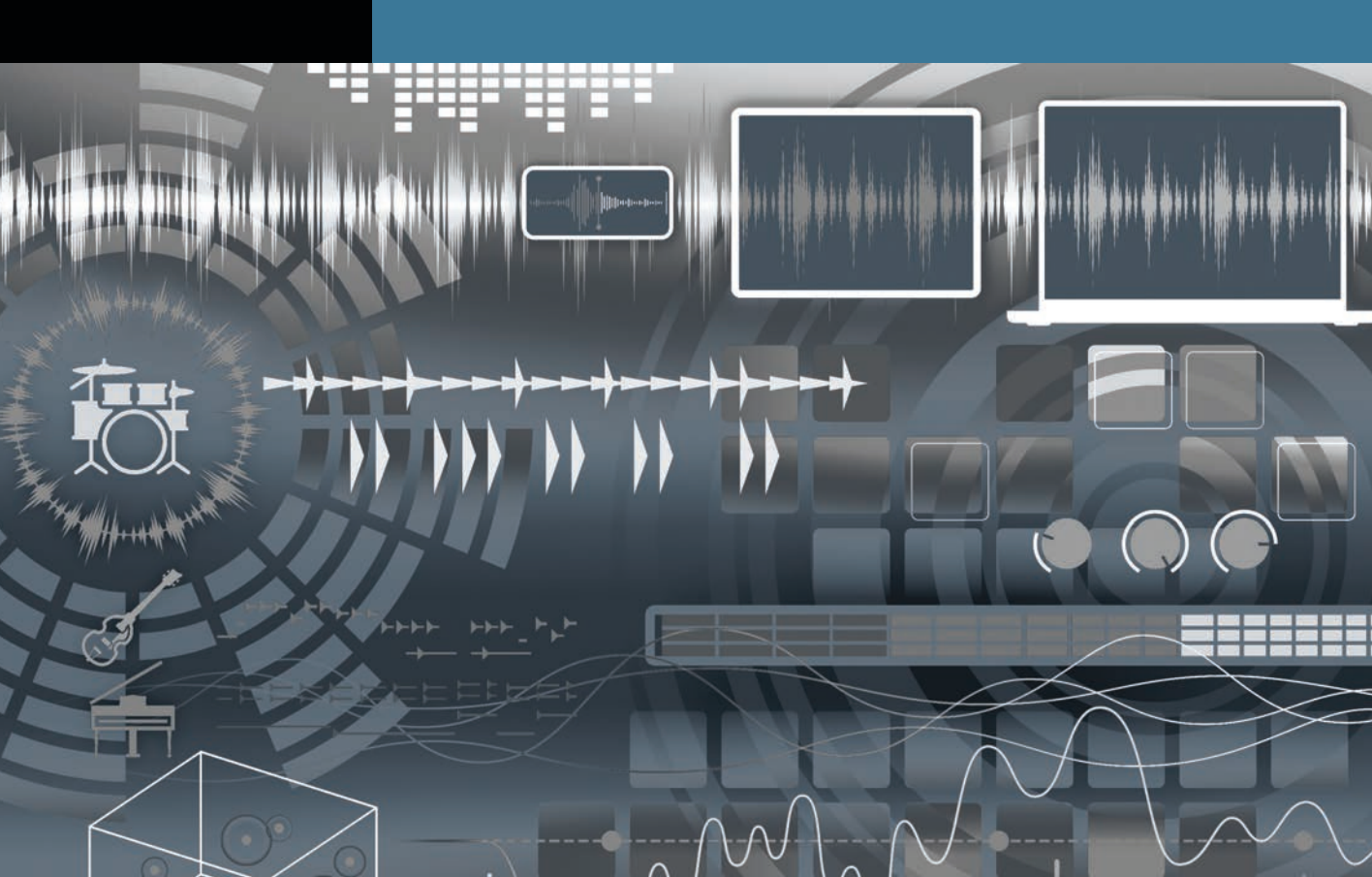

# Lesson **5** Create a Virtual Drum Track

In most popular modern-music genres, drums form the backbone of the instrumentation. They provide the foundation for the tempo and groove of the piece, and they are often recorded or programmed first so they can provide a rhythmic reference for the other musicians to listen to when they record their instrument.

In Logic Pro, you can leverage the virtual Session Players to quickly lay out a drum track. You can choose which kit pieces the Drummer plays, how busy or how hard to play, how many fills to add, and so on. It's almost like communicating with a real drummer to detail the style of playing you need for your song.

In this lesson, you'll edit and arrange Session Player regions that contain a variety of drum performances to lay the foundations for a new song that you will continue to build in the following lessons.

## **Select a Drummer Style**

To get started, you'll create a *Session Player track*, which is a software instrument track where you arrange Session Player regions. You'll then select a style for the performances contained in these regions in the Session Player Editor pane at the bottom of the main window.

#### **Create a Session Player Track with a Drummer Region**

Let's open a new project, add a Drummer track, and examine the display of the drum performance in the Drummer region.

1 Choose File > New (or press Command-Shift-N).

2 In the Create New Track dialog, click the **Session Player** button and make sure **Drummer** is selected.

|                     | Create N            | ew Track        |                |
|---------------------|---------------------|-----------------|----------------|
| 6                   |                     | <b>(B)</b>      |                |
| MIDI                | Pattern             | Session Player  | Audio          |
| Software Instrument | Software Instrument | Drummer         | Mic or Line    |
| External MIDI       | External MIDI       | Bass Player     | Guitar or Bass |
|                     |                     | Keyboard Player |                |

In the Drummer Style pop-up menu, keep Pop Rock selected. You'll change the style later.

3 Click Create (or press Return).

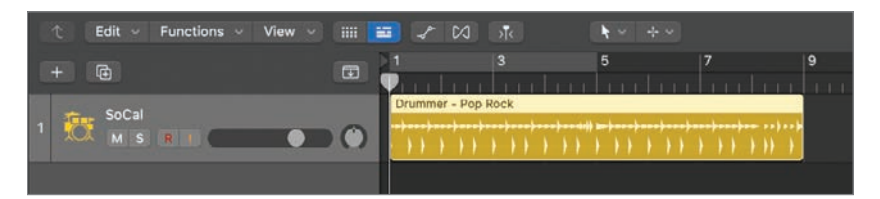

A software instrument track (SoCal) is created along with an 8-bar Session Player region (Drummer - Pop Rock). In the inspector, the *SoCal* patch (a drum kit patch that uses the Drum Kit Designer software instrument) is loaded on the SoCal channel strip.

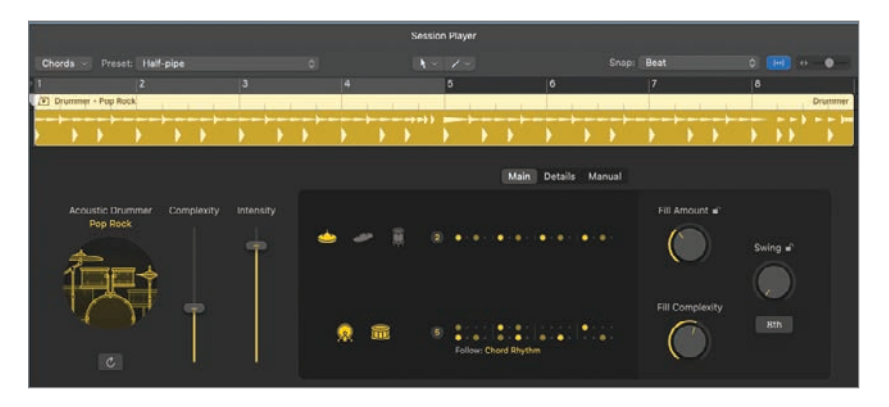

At the bottom of the main window, the Session Player Editor opens, allowing you to edit the performance contained in the selected Session Player region.

At the top of the main window in the LCD display, the project tempo is set to *110 bpm*, which suits the pop rock music genre.

**4** Press the **Space** bar to listen to the Session Player region.

The Drummer plays a straightforward rock pattern—a simple drum fill in the middle of the region (before bar 4) and a second, more complex fill at the end.

Let's take a closer look at the Session Player region.

**5** In the workspace, **Control-Option**-drag around the first bar of the Session Player region.

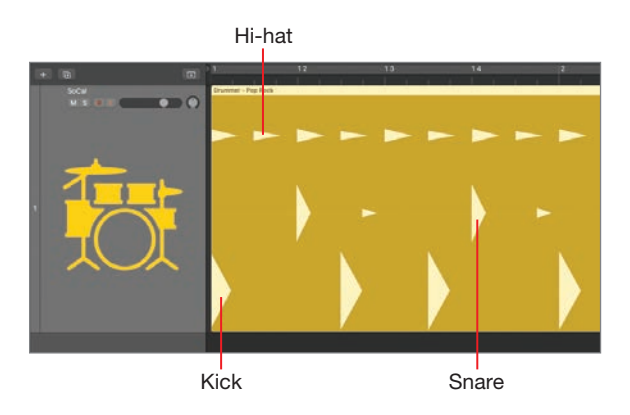

The Drummer region displays drum hits as triangles on lanes, roughly emulating the look of drum hits on an audio waveform. Kicks are shown on the bottom lane, snares are shown on the middle lane, and cymbals are shown on the top lane. When toms or hand percussions are used, they're on the top lane along with the cymbals.

To create a cycle range of the desired length, you can drag the ruler horizontally.

6 In the upper-half of the ruler, drag from bar 1 to bar 2.

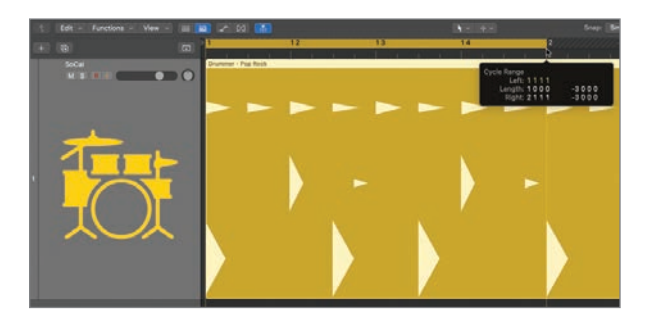

A cycle range is created for the section you drag, and Cycle mode is turned on.

**7** Listen to the first bar a few times while looking at the drum hits in the Session Player region.

Although you cannot edit individual drum hits in the Session Player region, the region display gives you a quick glance at the Drummer's performance.

- 8 Click the cycle area to turn off Cycle mode.
- **9** Press **Z** to zoom out so that you can see the entire Session Player region.
- 10 Choose File > Save (or press Command-S) to save your song with a name and in a location of your choice.

Remember to save your work at regular intervals throughout this lesson. You'll continue working on this file in the next lessons.

Now, you can read the Drummer region. In the next exercise, you'll listen to presets in different styles. Later, you'll watch the pattern update in the Drummer region as you adjust its settings in the Drummer Editor.

#### **Choose Styles and Presets**

When you select a style in the Session Player Editor, Logic Pro loads the software instrument patch that is best suited for that genre. Let's preview a few styles and presets and select one that works for your song.

1 In the Session Player Editor, click the little **Play** button at the upper left of the Drummer - Pop Rock region.

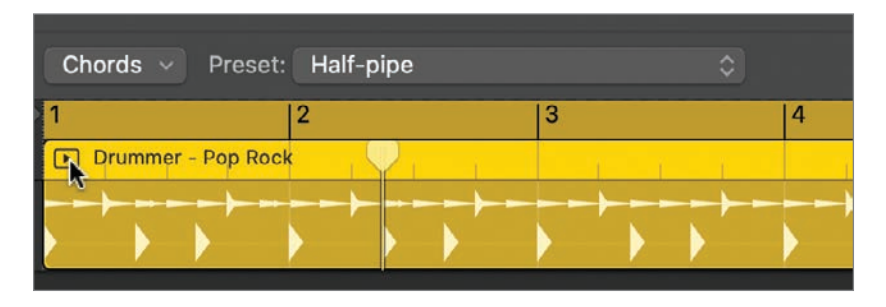

The region starts playing in Solo and Cycle modes.

Throughout this lesson, continue to stop and start playback as needed to hear the results of your adjustments. Now that the Session Player has key focus, you can press Option-Space bar to toggle this Play button.

In the Session Player Editor menu bar, click the **Preset** pop-up menu and choose **Mixtape**. 2

| Chords v Preset     | Echo Park<br>Golden State<br>✔ Half-pipe                |   |
|---------------------|---------------------------------------------------------|---|
| 1 Drummer - Pop Roc | Mixtape<br>New Kicks<br>Ocean Boulevard<br>Paper Hearts | 4 |
|                     | Сору                                                    |   |

In the Session Player Editor, the knobs and sliders adjust to reflect the values of the preset, and in the Session Player region, the performance updates.

The Drummer plays a busier groove with a ride cymbal, more kicks, and more ghost notes on the snare (ghost notes are lower volume syncopated notes that add a subtle rhythmic feel around the stronger notes).

3 In the Session Player Editor, click the Session Player button.

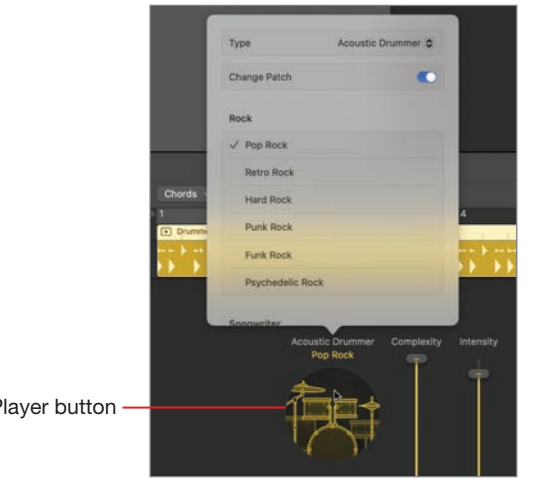

Session Player button

The Session Player dialog opens. You can change the type of Session Player and select a style. The styles displayed depend on the type of player selected. For the Acoustic Drummer type, you can select styles from four main categories: Rock, Songwriter, Alternative, and R&B.

**TIP** To keep the current patch when selecting a new style, disable the Change Patch switch.

4 In the Session Player dialog, click the **Type** pop-up menu and choose **Electronic Drummer**.

In the Session Player dialog, the style categories update to Electronic, Hip Hop, and Alternative.

**5** In the Hip-hop category, select **Modern Hip Hop**.

In the inspector, the patch associated with that style (Platinum Cuts) is loaded to the track's channel strip. That patch uses DMD (Drum Machine Designer), and the Drummer plays a swung, half-time hip hop groove played on a drum machine. In the Session Player Editor, the controls update to display electronic drum parameters.

The project tempo is set to 95 bpm.

**NOTE** ► In the LCD display, if the tempo does not automatically update when you choose a style, double-click the tempo value to enter the desired tempo.

Feel free to explore more Session Player types, styles, and presets before moving on.

6 Select the Acoustic Drummer type and the Funk Rock style.

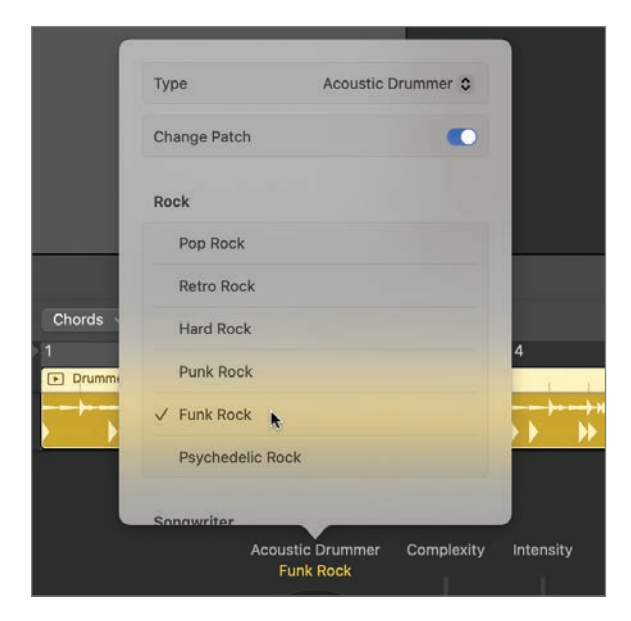

The Smash patch is loaded on the track. The Drummer plays an energetic funky groove on a powerful drum kit. In the LCD display, the tempo is set to *95 bpm*.

![](_page_24_Picture_2.jpeg)

You have found a Drummer that plays the funky groove you want for this project on a punchy-sounding drum kit and set a tempo that works well for the genre. You're now ready to customize the performance.

# **Edit Session Player Regions**

In the Session Player Editor, editing a performance is almost like communicating to a real musician the parts you want them to play. For each Session Player region, you select preset patterns (or create your own) and adjust various parameters. Then the Drummer produces a performance that follows your instructions.

#### Adjust the Drum Fills and Select a Hi-Hat Pattern

In this exercise, you'll ask the Drummer to rein in the energy, stop playing fills, and hit the ghost notes harder on the snare to accentuate the syncopated groove.

1 In the Session Player Editor, drag the **Fill Amount** knob all the way down to 0%.

![](_page_24_Picture_9.jpeg)

The Drummer no longer plays any drum fills. Let's select a new hi-hat pattern.

2 Next to the **hi-hat Kit Piece** button, click the **Pattern** button.

![](_page_25_Picture_2.jpeg)

Kit Piece buttons Pattern button

In the Patterns dialog, patterns are represented on a grid of dots grouped as four beats of four sixteenth notes each. These dots show a rough idea of what the Drummer may play depending on other settings such as the Complexity slider.

Pattern 2 shows that the hi-hat plays every eighth note but the dots on the beat are dimmer while the dots on the upbeats are darker, indicating that the Drummer will accent the upbeats.

**3** In the Patterns dialog, click pattern **2**.

![](_page_25_Picture_7.jpeg)

The hi-hat plays eighth notes, and the Drummer accents the upbeat. Let's listen to the hi-hat in isolation.

4 Click both the **kick** and **snare Kit Piece** buttons.

![](_page_25_Picture_10.jpeg)

The kick and snare Kit Piece buttons are dimmed to indicate that they are muted. Inside the region, only the hi-hat notes remain in the top lane, and you can clearly hear the hi-hat groove. It sounds like a disco beat, which will work great for this song.

**5** Click the **kick** and **snare Kit Piece** buttons to unmute them.

Next to the kick and snare Kit Piece buttons, you can choose a pattern for the kick and snare. In the next exercise, you'll create your own custom pattern.

#### **Create a Custom Pattern**

To really make this drum groove your own, you'll now create a custom pattern, clicking steps on rows to sequence the kick and the snare individually.

1 In the Session Player Editor, click the **Manual** button.

|              |                                          |  | N | Aain Detail | ls Ma | inyal |  |  |  |  |
|--------------|------------------------------------------|--|---|-------------|-------|-------|--|--|--|--|
|              | Click a step to create a manual pattern. |  |   |             |       |       |  |  |  |  |
|              |                                          |  |   |             |       |       |  |  |  |  |
|              |                                          |  |   |             |       |       |  |  |  |  |
| $\mathbf{R}$ |                                          |  |   |             |       |       |  |  |  |  |
|              |                                          |  |   |             |       |       |  |  |  |  |

You can create individual kick and snare patterns on two rows of 16 steps.

**2** On the kick row, click the first and third steps, and on the snare row, click the first step of beat 2.

![](_page_26_Figure_10.jpeg)

The Drummer plays the pattern you've started to create. On the Session Player region, you can see the kick and snare notes match the steps you've turned on.

3 On the kick row, turn on the fourth step of beat 3 and the second step of beat 4. On the snare row, turn on the first step of beat 4.

![](_page_27_Picture_2.jpeg)

The Drummer keeps repeating your custom 1-bar pattern. To add variety, let's turn your pattern into a 2-bar pattern and switch things up in bar 2.

4 Click the Length pop-up menu and choose 2 Bars.

![](_page_27_Figure_5.jpeg)

Next to the Length pop-up menu, two overviews appear for the two bars.

**5** Click the overview of bar 2 (which is currently empty).

![](_page_27_Picture_8.jpeg)

Let's turn on steps in bar 2 to complete the pattern.

- 6 On the kick row, click the following steps:
  - beat 1, step 1
  - beat 3, step 3

- 7 On the snare row, click the following steps:
  - beat 2, step 1
  - beat 4, steps 1, 3, and 4

![](_page_28_Figure_4.jpeg)

Now, you have a unique kick and snare pattern. Let's make the Drummer play a bit more and hit the drums a little harder.

8 Drag the **Complexity** slider so it's about three quarters up and drag the **Intensity** slider all the way up.

![](_page_28_Figure_7.jpeg)

The difference is subtle, but the Drummer now plays some sixteenth notes on the hihat and plays slightly louder.

**TIP** To compare the results before and after changing a parameter in the Session Player Editor, press Command-Z to undo, and then press Shift-Command-Z to redo.

![](_page_29_Picture_1.jpeg)

**9** Click the **Details** button and drag the **Dynamics** knob all the way down.

Reducing the dynamic results in less volume difference between the stronger and the softer notes. The ghost notes on the snare are now louder, and the syncopation they create is accentuated.

You've created your own unique custom pattern that will form the basis of the groove used for your song. In the following exercises, you'll create, edit, and arrange a few more Session Player regions to complete the drum track.

# Arrange the Drum Track

To continue arranging your drum track, you'll create more Session Player regions to add sections to your song and continue editing their performance to produce different drum grooves for each section.

#### **Create the Intro**

To create an intro, you'll create a copy of the Session Player regions in the workspace and edit the first copy to create an intro.

1 Choose Edit > Repeat > Once (or press Command-R).

![](_page_29_Picture_10.jpeg)

In the workspace, a copy of the Session Player region is created at bar 9.

**2** Click the first Session Player region at bar 1.

The region is selected, and you can edit it in the Session Player Editor.

![](_page_30_Picture_1.jpeg)

**3** Drag the **Complexity** and **Intensity** sliders all the way down.

The Drummer is much quieter in this new intro, playing *side sticks* (hitting the rim of the snare to create a softer sound, almost like a woodblock). At bar 7, the Drummer switches back to hitting the center of the snare and progressively raises the intensity to reach the level required to play the second region at bar 9.

Let's use the Marquee tool (your Command-click tool) to split the first region into two regions of equal lengths so you can make the performance evolve during the intro.

**4** Command-double-click at bar 5.

![](_page_30_Picture_6.jpeg)

The region splits in two. Let's edit the first region's custom pattern.

- **5** Click the region at bar 1 to select it.
- 6 In the Session Player Editor, click the **Manual** button.

7 Click the **Length** pop-up menu and choose **4 Bars**.

To the right of the Length pop-up menu, four overviews allow you to access the 16 steps in each one of the four bars.

8 At the upper right, click the action menu and choose **Reset**.

![](_page_31_Figure_4.jpeg)

The kick and snare rows are emptied. To start the song, you'll create a simple pattern without kick drum.

**9** In the snare row, in each of the four bars, click the first steps of beats 1 and 2.

![](_page_31_Picture_7.jpeg)

**10** In bar 4, beat 4, click steps 1, 3, and 4.

![](_page_31_Figure_9.jpeg)

- **11** Click the **Details** button.
- **12** Drag the **Ghost Notes** knob all the way up to *100%*.

|                      |                     | Main Details Manual     |  |
|----------------------|---------------------|-------------------------|--|
|                      | Ghost Notes         |                         |  |
| Snare<br>Automatic ≎ | Percussion<br>Off ≎ | Hi-Hat<br>Half-Closed ≎ |  |

The Drummer plays many more side-stick notes, which adds complexity to this part of the intro. Let's make the hi-hat ring a little more.

**13** Click the **Hi-Hat** pop-up menu and choose **Open**.

![](_page_32_Picture_6.jpeg)

Now you'll work on the second part of the intro.

**14** Click the second region at bar 5.

At bar 7, the Drummer starts playing regular snare hits; however, you want to keep side sticks throughout the entire intro.

**15** Click the **Details** button.

- Main Details Manual Chost Notes ✓ Automatic Center Rim Shot Side Stick Tom Automatic ◊ Percussion Off ◊ Hi-Hat Half-Closed ◊
- Now the Drummer plays the side stick throughout the entire intro. Let's add some shaker to this second half of the intro.
- **17** Click the **Percussion** pop-up menu and choose **Shaker 3**.

![](_page_33_Picture_4.jpeg)

The shaker is very quiet; let's turn it up.

**18** In the control bar, click the **Smart Controls** button (or press B).

**16** Click the **Snare** pop-up menu and choose **Side Stick**.

![](_page_34_Picture_1.jpeg)

**19** In the Smart Controls pane, turn up the **Percussion** knob to about 3 o'clock.

You can now better hear the shaker, which adds a nice texture to this second part of the intro.

**TIP** For more control over the sound of your drums and the effects used to process them, open the plug-ins on the Smash channel strip in the inspector.

You've used the Session Player Editor to adjust the complexity and intensity of the Drummer's playing. You've selected different drum kit pieces, added hand percussions, and adjusted the number of fills and ghost notes in different regions. Now that you have a good grasp on the Session Player Editor, you'll add a few more regions to continue building the drum track.

#### **Create Markers for Song Sections**

To make it easier to navigate the arrangement and identify song sections, you'll create markers for the intro and verse you've already created as well as for the remaining sections you'll create later.

![](_page_34_Picture_8.jpeg)

1 At the top of the track headers, click the **Global Tracks** button (or press G).

The global tracks open. You need to see only the Marker track.

- **2 Control**-click a global track header and choose **Configure Global Tracks** (or press Option-G).
- **3** Turn on **Show Single Track** and select **Marker**.

![](_page_35_Picture_4.jpeg)

To create markers for the existing song sections, you can drag your regions into the Marker track.

4 Click the **Smash** track header (or press Command-A).

All the regions on the track are selected.

**5** Drag the selected regions to the **Marker** track.

![](_page_35_Picture_9.jpeg)

Three markers are created. They have the same color and name as the regions you dragged. Let's create more markers for the remaining song sections.

6 Click the background (or press Shift-D) to deselect the markers.

You can copy and resize markers in the Marker track the same way you edit regions in the workspace.

7 In the Marker track, **Option**-drag the marker from bar 9 to bar 17.

| <u>&gt;1</u>        | 5                   | 9                   | 13       | 17                                                  | 21       | 25 |
|---------------------|---------------------|---------------------|----------|-----------------------------------------------------|----------|----|
| <b>V</b> arhadaadaa | ահահահա             | ահահահա             | հովահահա | ահահահա                                             | հահահահա |    |
| Drummer - Funk Rock | Drummer – Funk Rock | Drummer - Funk Rock |          |                                                     | 2        |    |
| Drummer - Funk Rock | Drummer - Funk Rock | Drummer - Funk Rock |          | Copy Marker:<br>Position: 17 1 1<br>Length: 8 0 0 0 | 1 +8000  |    |
|                     |                     |                     |          |                                                     |          |    |

8 Resize this new marker so it's 4 bars long.

| P | 1                   | 6                   | 9                   | 13      | 17                                  | 21      | 25  |
|---|---------------------|---------------------|---------------------|---------|-------------------------------------|---------|-----|
| P | <u>autortortor</u>  | ահահահա             | ահահահա             | ահահահա | mindada                             | ախոխախո | 111 |
|   | Drummer + Funk Rock | Drummer - Funk Rack | Drummer - Funk Rock |         | Drummer - Funk Rock                 | ð»      |     |
| I | Drummer - Funk Rock | Drummer - Funk Rock | Drummer - Funk Rock |         |                                     |         | a l |
|   |                     | ······              | ******              |         | Position: 17 1 1<br>Length: 4 0 0 0 | 1 -4000 |     |

- **9 Option**-drag this new 4 bar-long marker to bar 21.
- **10 Option**-drag this last marker to bar 25.
- **11** Resize this marker at bar 25 to make it 8 bars long.

|           | 17                  | 21                  | 25                  | 29           | 33    |
|-----------|---------------------|---------------------|---------------------|--------------|-------|
| i i i i i | mimimim             |                     |                     | ludududun.   |       |
|           | Drummer – Funk Rock | Drummer - Funk Rock | Drummer - Funk Rock |              |       |
|           |                     |                     |                     |              | ]»    |
|           |                     |                     |                     |              |       |
|           |                     |                     |                     | Length: 8000 | +4000 |

Now that you have all the markers you need, let's rename them and give them custom colors.

**12** Double-click the first marker, enter **Intro 1**, and press **Tab**.

The marker is renamed, and the text field opens on the next marker.

**13** Continue this procedure to rename the following markers:

- Marker at bar 5 = Intro 2
- Marker at bar 9 = Verse
- Marker at bar 17 = **Bridge**
- Marker at bar 21 = **Rise**
- Marker at bar 25 = **Outro**

| l | 1                   | 5                              | 9                   | 13      | 17     | 21        | 25      | 29      | 33  |
|---|---------------------|--------------------------------|---------------------|---------|--------|-----------|---------|---------|-----|
| I | <u>auluuluuluu</u>  | ահահուհու                      | mimim               | mhulmhn | minim  | ահահուհու | ահահահա | munhuhu | 111 |
|   | intro 1             | intro 2                        | Vérte               |         | Bridge | Risa      | Outro   |         |     |
|   | Drummer - Funk Rock | Drummer - Funk Rock            | Drummer - Funk Rock |         |        |           |         |         |     |
| 1 |                     | 0+1-2-0-1+1-0-1-10-00001010000 |                     |         |        |           |         |         |     |

**14** Choose **View** > **Show Colors** (or press Option-C).

The Color palette opens.

**15** Choose different colors for your markers.

| 1                   | 5                   | 9                   | 13 | 17     | 21   | 25    | 29 | 33 |
|---------------------|---------------------|---------------------|----|--------|------|-------|----|----|
| lence 1             | inten 2             | Verse               |    | Bridge | Rize | Outro |    |    |
| Drummer - Funk Rock | Drummer – Funk Rock | Drummer - Funk Rock |    |        |      |       |    |    |
| *****               |                     |                     |    |        |      |       |    |    |

Adding markers helps identify song sections and later will help you navigate the song. Your song structure is now complete, and you are ready to start working on the Bridge, Rise, and Outro sections.

#### **Convert Session Player Regions to MIDI Regions**

Now, you'll create a new Session Player region for the bridge. After you start editing the new region and realize that your edits affect how the Drummer plays the verse, you'll convert the verse region to MIDI to prevent it from changing.

1 Position the pointer to the right of the last Session Player region and click the + sign that appears.

|   | 9                                       | 13                                     | 17             | 21   |
|---|-----------------------------------------|----------------------------------------|----------------|------|
|   |                                         |                                        |                |      |
|   | Verse                                   |                                        | Bridge         | Rise |
|   | Drummer - Funk Rock                     |                                        |                |      |
| • | ++ 10+++++ ++ 10+++++++++++++++++++++++ | ****                                   |                |      |
|   | · • • • • • • • • • • • • • • • • • • • | ++++++++++++++++++++++++++++++++++++++ | <del>+</del> , |      |
|   |                                         |                                        |                |      |
|   |                                         |                                        |                |      |

A new 8-bar Session Player region is created at bar 17.

**2** Resize the new region to a length of 4 bars.

| 9                   | 13                                     | 17                                                    | 21      | 25    |
|---------------------|----------------------------------------|-------------------------------------------------------|---------|-------|
| Verse               | minniminn                              | Bridge                                                | Rise    | Outro |
| Drummer - Funk Rock | ·····                                  | Drummer - Funk Rock                                   |         |       |
|                     | ) )))))))))))))))))))))))))))))))))))) |                                                       | )>      |       |
|                     |                                        | Length Change:<br>Position: 17 1 1<br>Length: 4 0 0 0 | 1 -4000 |       |

3 Double-click the new 4-bar region (or press E) to open the Session Player Editor.During this bridge, let's make the Drummer perform a simple and quiet pattern.

- 4 In the Session Player Editor, drag the **Complexity** slider all the way down.
- **5** Drag the **Intensity** slider all the way down.

![](_page_39_Picture_3.jpeg)

Listen to the transition from the verse to the bridge and look at the regions. At the end of the verse, the Drummer progressively lowers his intensity to ensure a smooth transition to the bridge. However, for this song, you want an abrupt transition from the intense groove in the verse to the quiet bridge.

#### 6 Press Command-Z.

The Intensity slider goes back up, and the Drummer performance stays intense until the end of the verse. To prevent that Session Player region in the verse from updating when you edit other regions, you'll convert it to a MIDI region.

7 Control-click the region in the verse and choose Convert > Convert to MIDI Region (or press Control-Option-Command-M).

|   |                     | 5<br>                       | 9<br>               | 13<br> | 17<br>1111111111111111 | 21   |
|---|---------------------|-----------------------------|---------------------|--------|------------------------|------|
|   | Intro 1             | Intro 2                     | Verse               |        | Bridge                 | Rise |
| I | Drummer - Funk Rock | Drummer - Funk Rock         | Drummer - Funk Rock |        | Drummer - Funk Rock    |      |
| l |                     |                             |                     |        |                        |      |
|   | ·                   | 11-1-1- <b>11  1</b>  1-1+1 |                     |        |                        |      |
|   |                     | * *                         | c                   |        | ) »     #              |      |

The Session Player region is converted to a MIDI region that plays the same notes. At the bottom of the main window, the Piano Roll shows the MIDI notes inside the region.

- 8 Click the Session Player region in the bridge to select it.
- 9 In the Session Player editor, drag the **Intensity** slider all the way down.

Now the Drummer keeps the intensity up throughout the entire verse and suddenly shifts to play a quiet pattern in the bridge.

A Session Player region can sometimes update its performance to adapt to other Session Player regions immediately before or after it on the track. Converting the region to MIDI allows you to keep the performance intact no matter how you edit other regions around it.

#### **Complete the Bridge**

Let's continue editing the performance in the bridge to make the Drummer play a softer, more open part and give that section more space.

- 1 In the Session Player Editor, click the **Main** button.
- 2 Click the **hi-hat Pattern** button and choose pattern **4**.

![](_page_40_Picture_10.jpeg)

To make this bridge breathe and create an impression of space, you'll remove all ghost notes to make room for the reverb tails of the remaining notes.

3 Click the **Details** button and turn the **Ghost Notes** knob all the way down to 0%.

Now, you'll make the Drummer play a tom rather than a snare.

4 Click the **Snare** pop-up menu and choose **Tom**.

![](_page_41_Picture_2.jpeg)

To really give a different color to this bridge, let's add a shaker and close the hi-hat.

- **5** Click the **Percussion** pop-up menu and choose **Shaker 3**.
- 6 Click the **Hi-Hat** pop-up menu and choose **Closed**.

|       | Ghost Notes |          |
|-------|-------------|----------|
|       |             |          |
|       |             |          |
|       |             |          |
| Snare | Percussion  | Hi-Hat   |
| Tom 🗘 | Shaker 3 🛇  | Closed 🗘 |

The hi-hat notes no longer ring as much, which leaves more room to hear the shaker. Increasing the volume range between the softer and louder notes will open this quiet section even further.

7 Drag the **Dynamics** knob up to *130%*.

Let's edit the custom pattern to get a simple, straightforward drum beat.

8 Click the **Manual** button.

- 9 Edit the pattern so that the kick plays beat 1 and 3 and the snare plays beat 2 and 4.
- **10** In bar 1, beat 1, make the kick play step 3.

![](_page_42_Picture_3.jpeg)

You've created a quiet part for your bridge, where the Drummer plays the tom instead of the snare. The pattern is sparser, and a shaker adds texture to this section. All these edits produce a striking contrast with the verse before.

#### **Complete the Rise and Outro Sections**

To end the song, you'll make the Drummer switch from the toms back to a snare, and progressively bring the intensity back up.

1 Choose Edit > Repeat > Once (or press Command-R).

![](_page_42_Figure_8.jpeg)

The Session Player in the Bridge section is copied to the Rise section.

**2** Drag the **Complexity** slider a third of the way up.

**3** Drag the **Intensity** slider halfway up.

![](_page_43_Picture_2.jpeg)

4 Click the **Details** button and set the **Ghost Notes** to *20%*, **Snare** to **Automatic**, and **Percussion** to **Off**.

|                      | Ghost Notes         |                    |
|----------------------|---------------------|--------------------|
|                      |                     |                    |
| Snare<br>Automatic ≎ | Percussion<br>Off ≎ | Hi-Hat<br>Closed ≎ |

The Drummer plays a more complex and more intense groove with a regular snare. Let's add a very subtle drum fill at the end of the Rise section.

**5** Click the **Main** button and drag the **Fill Amount** knob up to *1%*.

A fill is added at the end of the region; however, it's way too busy.

**6** Drag the **Fill Complexity** knob all the way down to *1%*.

![](_page_44_Picture_2.jpeg)

Now the Drummer simply hits the toms a couple of times at the end of the region. Let's move on to the Outro section

7 Move the pointer to the right of the last region in the workspace and click the + sign.

A new 8-bar region is created with the same subtle fill at the end. To end the song, you'll add a more complex fill.

8 Drag the **Fill Complexity** knob up to 50%.

**TIP** To try different fills, click the Perform Again button, and the Drummer produces a new subtle variation of the performance.

![](_page_44_Figure_8.jpeg)

**9** Drag the **Intensity** slider almost all the way up.

![](_page_45_Picture_2.jpeg)

10 Click the Details button and from the Percussion pop-up menu, choose Claps 2.

The hand claps in this section really help lift the groove and give it a human feel. It almost makes you want to get up and clap along!

Let's add one last Session Player region and make it small to end the drum track on a downbeat.

- **11** To the right of the region in the Outro section, click the + sign to create a new region.
- 12 Resize the region to shorten it so that it contains notes only on the first beat.

![](_page_45_Picture_8.jpeg)

To resize the region, you can pick one of two methods:

- ▶ Use the Help Tag to make sure the length of the region is 0 0 1 0.
- Work in broad strokes, resizing the region, zooming in, and repeating the operation until you see notes only on the first downbeat.

**13** Save your project and keep it open for the next lesson.

You have previewed different drum styles and produced a variety of patterns for the different sections of a funk rock song. With Drummer, Drum Kit Designer, and Drum Machine Designer, Logic Pro allows you to quickly lay down a rhythmic foundation for a wide range of modern music genres. In the next lesson, you'll continue building upon this foundation by adding a bass track to your song.

# **Key Commands**

| Keyboard Shortcuts       | Description                                  |
|--------------------------|----------------------------------------------|
| Tracks area              |                                              |
| G                        | Toggles the global tracks                    |
| Option-G                 | Opens the Global Tracks Configuration dialog |
| Control-Option-Command-M | Cone rts the e lected region to MIDI         |
| Command-R                | R peats the e lection once                   |
| Option-C                 | Toggles the Color palette                    |

# Index

#### A

additive synthesis, 300, 304-305 analog tape recorders, 275, 326 analysis, audio file, 311, 400 anchoring playheads, 11 Apple Loops added to regions, 31-41 creating your own, 229, 269-271 imported into tracks, 313-315 imported into workspace, 241 loop families, 50 project tempo conformity bv. 319 royalty-free, 275 Apple M1 chip, xii, 4 Apple Pro Training Series, x, xv-xvi Apple Silicon processors, xii, 277, 401 Arpeggiated style, 191, 194 Arpeggiator MIDI effect, 82 - 84arpeggio patterns, 194, 195-196, 197, 199 artifacts, 39, 41, 315 audio converting MIDI region to, 261 frequency shaping, 368-371 parallel processing of, 89-99 recording, 111-121

signal chain for, 350 slicing audio regions, 261-263, 294 See also regions audio effects Audio FX area, 69, 77, 99, 102, 356 automation curves for, 392-396 Beat Breaker for, 294-300 drum track, 155 infinite sustain effect, 100 MIDI effect plug-ins, 82 - 84order of, 99 plug-in settings, 73-77 recording and, 113-114 submixes for, 354 turntable effects, 229 audio files adapting project tempo to, 309–315 analysis information, 311, 400 Apple Loop creation, 269 deleting outtake files, 127-130 detecting tempo in, 310-313 exporting master to, 402 - 404instrument tracks from, 278 joining/repeating regions in, 264

nondestructive editing of, 128 properties information, 128 saving, 33 Audio FX area, 69, 77, 99, 102, 356 automation automated pitch bend, 257-261, 392 automated steps, 244-246, 257-258 automatic punching, 124-127 mix parameter automation. 391-399 real-time recording of, 396-399 Automation Curve tool, 261 Autopunch mode, 124-127, 137 auxiliary channel strip, 86, 89-92

#### В

bars, 7 bass track bass loops, 39–41 chord progressions, 169– 172, 210, 212–215, 218, 219, 223–224, 227 distortion added to, 352–354 editing/arranging regions, 174–187 previewing styles for, 172–174

Beat Breaker, 294-300 beats, 8, 229-246, 269, 281-286 bend, pitch, 247, 257-261, 271 Block Chords style, 191, 202 Bounce, 402-404 breaks, taking, 387 bridge bass track, 180-184 drum track, 160–163 editing chords in, 223-225, 227 keyboard track, 194-196, 201-202 Broken Chords style, 190, 191, 192, 199 Browsers button, 27 bus sends, 86, 89-94, 98

#### С

changing tempo, 319-323 character, saturation to add, 346-354 choppiness, 263, 265 chops, vocals, 291-293 Chord track bass track and. 169-172, 175 chord groups, 214-217, 223 - 224chord progression loops, 52 editing groups/choosing scales, 217-219 editing regions, 219-223 keyboards and, 190, 200 preset progressions, 210 - 214project setup, 209-210 chords chord progressions, 52, 209, 246, 271 chord roots, 212 customized progressions, 214-227

grouping/ungrouping, 219 key commands for, 227 loops with chord progressions, 52, 169-172 Polyphonic mode for, 332 previewing, 209-214 region chords, 219-223 saving custom, 271 sustained single, 206 - 207ChromaGlow Apple Silicon processor for, xii, 4 drum track with, 346-348 strings with, 349-352 Classic mode, 280, 286, 287, 291 Clean Up Project, 130 cohesive elements, 345, 401 color coding marking track sections, 158 note velocity values, 253 track customization via, 60 - 63Complete Features, xv Complexity slider bass track, 175, 177, 178, 181, 184 drum track, 146, 149, 151, 160, 163 keyboard track, 200 composite takes, 117, 121, 124 compositions, 214, 275 compression, 69, 86, 330, 374, 379-384, 399 consoles, mixing, 391 content creation Apple Loop creation, 269-271 key commands for, 272

programming drum beats, 229 - 246programming Piano Roll, 247 - 261continuous repeats, 6-9, 38 Control bar, 17, 18 converting files, 402-403 copies plug-in copies, 99-105 region copies, 43-44 copyrights, 275 corrections. See mistakes creating projects, 31-34 creative experimentation, 229 crossfades, 49, 289 curves curving fades, 267 drawing automation curves, 392-396 frequency spectrum curve, 375 pitch bend curves, 258-260, 341, 342 tempo curves, 310-313, 319-323 volume curves, 298-300 customization arpeggio patterns, 195-196 chord progressions, 214-227 color coding tracks, 60-63 drum pattern, 147-150 saving plug-in/patch settings, 106-109 screenset customization, 360-362 cuts, healing, 264-265 Cycle mode looping sections with, 6-9 MIDI merges in, 137

previewing loops with, 38 programming drum beats with, 234 recording takes in, 119–121 turning off, 16

#### D

data stream, mix, 391 dead notes. See ghost notes default settings fast workflow via, 44 Logic Pro 11, xiv-xv setting knobs/sliders to, 91 definition between elements, 345 delay and reverb, 371-374 deletions outtake deletions, 119, 120, 127-130 patch deletions, 108 depth, adding, 371-374, 384-387 distance, adding, 371-374 distortion ChromaGlow effects, 346-348 parallel processing to add, 352-354 plug-ins to add, 66, 72, 77-79, 87, 99, 102 - 104recording and, 114 dithering, 403 divisions, 8, 11 double-stops, 173 downbeat alignment, 277 dragging regions, 97 drum machines, 229 drum tracks arranging, 150-167 ChromaGlow on, 346-348

custom patterns, 147 - 150drum fill adjustment, 139, 141, 145, 164-165 drum hit display on, 141 Drummer Style selection, 139-145 editing Session Player regions, 145-150 groove matching, 323-326 hi-hat patterns, 145-147 intros, 150-155, 157 - 158key commands, 167 mapped to pitch, 248 markers for song sections, 155-158 peak levels, 347 programming drum beats, 229-246 rhythmic samples, 293, 294 slicing drum beats, 281-286 tempo syncs with, 313-315, 320 dry audio, 89, 114 Dual Mono format, 75 dub music, 100 dynamics, controlling, 379-384

### Ε

ear fatigue, 387 echoes, 100–105 editing bass track, 174–187 changing pitch/speed, 309, 326–329 chord groups, 217–219, 223–224 chord progressions, 214 detailed, 24, 25, 42 drum pattern, 162–163

keyboard track, 191-202 matching groove styling, 323-326 matching loop/project tempo, 315-318 MIDI note editing, 134 nondestructive, 42, 128 patches, 84–89 plug-in parameters, 102 regions, 41-59, 219-223 Session Player performances, 145-150, 161, 165, 192 Session Player styles, 139 - 145sliced audio regions for, 263 split region editing, 197 tempo changes, 309-315, 321-323, 330-337 tuning vocal recordings, 338-343 undesirable noises from, 49 vocal chops, 291-293 Editors area, 22, 23-24 effects. See audio effects emotion, 209 EQ, 69, 91, 362–379, 399 experimentation, 229 exporting master files, 402-404

# F

fades applied to regions, 47–49, 266–269 crossfades, 49, 289 mixing consoles for, 391 plug-in, 79 removing, 267 single note samples with, 281 feedback feedback values, 99, 100 recording and, 113 fifths, 197-198 files, audio. See audio files fill, amount/complexity of bass track, 175, 180, 181, 182, 184 drum track, 145, 164, 165 keyboard track, 200 flangers, 103 Flex editing pitch changes with, 309, 338-343 tempo changes with, 309, 320, 330-337, 343 Forward/Rewind buttons, 5 frequency shaping, 350, 362, 368-371, 374-379

#### G

Gain Reduction meter. 381, 382 Gate mode, 292 gating, 261, 263, 265, 396 genres, 345 ghost notes adjusting number of, 150-155, 164 increasing value of, 153 space by removing, 161 syncopation and, 143, 145, 176 Global Tracks, 155-156, 170-171, 209, 212, 213, 219 granular synthesis, 300, 301 groups, chord, 214–219

#### Η

hand percussion, 141, 154–155, 166 harmonic richness, 346 headphones, 113, 366 healing cut audio regions, 264-265 Help Tag, 7 hi-hat patterns bridge pattern with, 161, 162 customizing, 149 intros with, 153 programming beats with, 235, 236-237, 241 selecting patterns, 145-147 workspace display of, 141 horizontal sounds, 365 Horizontal Zoom, 9, 10

#### 

icons, custom, 60-63 ideas, saving, 269-271 incremental zooms, 9-13 infinite sustain effect, 100 input, audio, 111-112 inspector, 17, 18, 19-22 instruments audio effect plug-ins, 73-77, 114 bass line creation, 247 - 261chord progressions of, 212 chord vs. single-note, 332 ChromaGlow for lifelike, 348 drum track styling, 139-145 extracting instrument stems, 275-278 mixing tools, 346-354 multi-timbral MIDI, 132 parallel processing of, 89-99 plug-ins for software, 69 punch ins/outs to modify, 126

Quick Sampler tracks, 279-290 recording MIDI, 130 - 137software instrument plug-ins, 79-82 Solo mode to identify, 70-73 Step Sequencer for, 229, 233, 246 summing track stacks of, 96-99, 357 tuning, 115 volume/pan/EQ/reverb changes, 59, 63-66, 205, 362-374 Intel-based Macs, xii Intensity slider bass changes with, 175, 177, 181, 183, 184 drum changes with, 149, 151, 155, 160, 161, 163, 166 intros bass track, 177–180 drum track, 150-155, 157 - 158keyboard track, 191–193

## •

joining regions, 264-265

#### Κ

key commands audio sampling with, 307 chord progression, 227 content creation, 272 display of, 9 drum track, 167 global, 67 mixing shortcuts, 389 multiple panes and, 62 Musical Typing mode and, 131 patches/plug-ins, 109

Play From Selection, 71, 73 playback control via, 3-6, 29 punching in/out via, 121 recording with, 137 selecting steps with, 232 soloing tracks, 71, 72, 74, 187 timing/pitch edit keys, 343 toggling screensets via, 357 Tracks area, 67 zooming with, 9-13, 15, 29 key signatures changing loop key, 315 chord root in relation to, 212 matching audio file/ project, 315-318 keyboard track chord progressions, 210-213, 219, 221, 223 editing/arranging regions, 191-202 performance styles, 202 previewing player styles, 189-191 string section, 203-207 keyboards extended, with numeric pad, 358 MIDI, xii, 131 Musical Typing mode, 131 U.S., xv kicks, drum bridge pattern with, 163 custom pattern of, 147-149 display in Drummer, 141 patterns without, 152

programming MIDI with, 247, 248, 253, 257, 261 sampling with, 279–281 Step Sequencer, 231, 235, 236–238 styling of, 143 knob values, 91, 95

#### L

latency, 112 lead vocals, 374-387 Learn mode, 244, 273 lengths changing note length, 252 - 254four values for, 7-8 Piano Roll editing of, 247, 252 levels, recording, 111–117 Library Apple Loop Library. see Apple Loops main workspace display, 19 - 22patches from, 84, 85-87, 191, 204 royalty-free content in, 275 settings saved in, 107, 108 software instrument browsing in, 82 licensing rights, 31 List Editors, 25 live audio, 112 Live Loops grid, 18 locators rounded, 46 setting left/right, 6, 7, 9 locked screensets, 359-362 Logic Pro Apple Loops included with, 31 Apple Pro Training Series, x-xi, xv-xvi automation, 391

autosaves in, 34 custom Apple Loops in, 269-271 Flex Time editing in, 330 installation, xii MIDI recordings and, 132 program features, xvi Session Player regions, 189 Sound Library, xii-xiii system requirements, xii tempo detection by, 310-311, 316 workstation, xii-xv Logic Pro—Apple Pro Training Series: Professional Music *Production*, x–xi, xv–xvi Loop Browser, 26, 34, 38, 51, 270, 313 loops adding, 31–41, 51–53 Bass Player chord progression, 169 - 172looping samples in Classic mode, 286-290 popping sounds in, 289 previews during playback, 38–41 programming drum beats, 239 repeating regions, 41-44 switching between, 50 tempo matching for, 39 Loudness knob, 400 lyrics, incomprehensible, 291

#### Μ

macOS, xi–xii macOS Sonoma, 114 main window panes, 17–27, 29 markers slice markers, 281–283 markers(*continued*) song section markers, 155 - 158transient Flex Time markers. 330-335, 338 Marguee tool, 44-47, 127, 151, 182 mastering, 356 Mastering Assistant, 399-401 mastering projects, 399-401 melody Arpeggiator MIDI effect, 82 - 84bass line support for, 257 bass track melodics, 174, 175 - 176, 181, 185 chords for, 209 experimenting with, 229 Step Sequencer for, 229, 233, 246 string section to underline, 203 See also Chord track; chords Metronome settings, 116, 312 Mic Mode, 114 Microphaser, 75–76 microphones, 112, 114 MIDI chord editing in, 221 content creation in, 229 events, 131-135 keyboard, xii, 131, 247, 279, 282 mapping slices to, 281 - 282MIDI FX area, 69, 82 multiple channels for, 132 playing sample notes via, 279

programming Piano Roll, 247 - 261project tempo conformity by, 319 recording, 130–137 synthesis techniques, 301 triggering software instruments, 80 troubleshooting connections, 132 MIDI FX area, 69, 82 MIDI regions converting pattern regions to, 247-249 converting Session Player to, 158–161 merging takes in, 130, 135-137 recording, 131-134 summing track stacks for, 97 window panes for, 18 mistakes artifacts, 39, 41, 315 clicks from sampling, 279-281, 289 fades to heal, 266-269 healing cut audio regions, 261, 264 pops in loops, 289 punching in/out to fix, 121-127 volume levels, 363 Mixer, 23, 31, 54, 61-65, 89, 357-360 mixing automating mix parameters, 391-399 changing pitch/speed, 326 key commands, 389 lead vocal chain. 374-387

mastering mixes, 399-401 multitrack recorders for, 391 parallel processing, 89–99 saturation for character in, 346-354 song mixing, 59-66 submixes, 275, 354-357 switching between Tracks and. 357-360 tips and tricks, 387-388 two goals of, 345 volume/pan/EQ/reverb changes, 362-374 mono signal, 365 Monophonic mode, 332 monotony, preventing, 50 moving regions, 41-44 muddiness, 345, 348, 351, 370 multiple takes, 117-121 multitrack recorders, 391 music distribution, 404 Musical Typing, 131

#### Ν

naming new audio tracks, 112 renaming tracks/regions, 53 - 54tempo set names, 319-321 navigation benefits of mastering, 41 continuous repeats, 6-9 controlling playback, 3-6 editing via, 41 key commands, 3-6 main window panes, 17-27 zooming in/out, 9-17 new projects, 31 Note Pad, 26 notes

assigning slices to MIDI notes, 281-286 creating notes in Piano Roll, 255–257 displaying pitch/velocity for, 256, 258 editing MIDI notes, 134 expanding range of keyboard, 194 ghost notes, 143, 150, 153, 155, 161, 164 length of, 84, 185 MIDI note on/off, 133 Monophonic mode for single, 332 Piano Roll editing of, 247 pitch bend automation, 257-261 programming MIDI, 247 reordering notes, 294-298 sampling single notes, 279-281 time-stretching single notes, 335-337 transposing, 249-252

#### 0

octaves bass track phrasing, 185 left-hand keyboard track, 195, 197, 198 MIDI effect plug-ins, 82 - 84programming beats with, 240 transposing up/down, 131 offline automation, 392 on-the-fly punching, 121-124 One Shot mode, 279-281, 292 operating system, xi-xii

organization, 354–362 outros bass track, 184–187 drum track, 158, 163–167 editing chords in, 224– 227 keyboard track, 199–202 string section to enhance, 203

#### Ρ

pan position adjusting volume and, 63-66, 362-374 final mixdown and, 391 plug-in, 79 panes, main window, 17-27, 29 parallel processing, 89–99, 352-354 patches auxiliary channel strip, 92 deleting, 108 disabling Change Patch switch, 144 drum kit patches, 237 editing, 87-89 genre-specific styles, 142, 144 instrument enhancement via, 70 keyboard shortcuts for, 109 keyboard track styles, 189-191 Library patch use, 85-87 loading, 84-87 saving stacks as, 96 saving user settings for, 106-109 string section, 203-204 See also plug-ins Pattern Browser, 233

pattern regions, 241-243, 247-249 Patterns dialog, 146 PCM (pulse-code modulation) wave files, 402 peachpit.com, x, xv-xvi peak levels, 347 performance styles bass track, 172-177 drum track, 142-145 keyboard track, 189–191 matching groove, 323-326 saturation to adjust, 346 phasers, 73-77 phrasing, 181 Piano Roll content creation in, 229, 247-261 editing in, 25, 133-134, 137 piano styles, 190-191 Pickup Hits, 176–177 pickup notes, 255–257 pitch Arpeggiator MIDI effect, 82 - 84bass track, 173, 176, 177 changing pitch/speed, 326-329 compression and control of, 379-384 editing MIDI, 134 keyboard track, 194-195 loop note pitch, 289 mapping drum notes to, 248 mapping slices to MIDI pitch, 281–282 Piano Roll editing of, 247 pitch bend automation, 257-261 pitch display, 256, 339 synthesis added to, 301

pitch (*continued*) transposing notes, 249-252 tuning vocal recordings, 338-343 Pitch Source, 211, 213, 219, 222, 223 Play button, 4 Play From Selection, 71, 73 playback adjusting speed of, 54-59 alternating forward/ backward, 289 Beat Breaker to control, 294 changing pitch/speed of, 294-298, 326-329 continuous repeats, 6, 9 Control bar for, 18 edits and updates to, 48 key commands for, 3-6 loop preview during, 38 - 41recording and, 113 Space bar to toggle, 172 plug-ins automated in Step Sequencer, 241 auxiliary channel strip, 90-91 Beat Breaker, 294–300 ChromaGlow, 346 dialing effects for, 77-79 editing parameters of, 102 formatting, 75, 102 hiding/showing, 101 inserting, 69-84 instrument enhancement via, 70 keyboard shortcuts for, 109 legacy, 102 loading/editing patches, 84-89

looping samples with, 290 MIDI effect plug-ins, 82 - 84multiple channel strips with, 105 multiple plug-in processing, 99-105 recording and, 112, 114 Remix FX plug-in, 244 removing, 81 reordering/copying, 99-105 saving settings, 106-109 Smart Control adjustments, 87-89 step automation of, 229 synthesis techniques, 300-306 turning off superfluous, 86-87 undoing parameter changes, 375 See also patches Polyphonic mode, 332 presets chord progressions, 209 - 214drum styles/presets, 142-145 previews Bass Player previews, 172-174 chord previews, 209 - 214commercial mix comparisons, 388 keyboard track previews, 189-191 loop preview in playback, 38 - 41outside of the studio, 388 recorded outtake previews, 129

Solo mode for region, 70 - 73processed audio, 89 projects adding Apple Loops to, 31, 34-38 changing pitch/speed of, 326-329 creating/saving new, 31 - 34mastering, 399-401 matching custom loops to, 270 mixing songs, 59-66 setting up Chord track, 209 zoom to fit for, 16-17 punching in/out, 121-127

### Q

Quick Help, 21–22 Quick Sampler, 279–290

#### R

Record Toggle, 122, 123 recording audio recordings, 111-117 count-in length, 116 key commands for, 137 merging MIDI takes, 135-137 MIDI recordings, 130-137 multiple takes, 117-121 multitrack recorders, 391 pitch corrections, 309 punching in/out to correct, 121-127 real-time, of automation, 396-399 single note, 279-281 slower speed recordings, 329 solo vs. with engineers, 124

tuning vocal recordings, 338-343 Region inspector, 20, 212, 315 regions adding Apple Loops to, 31 - 41adding pattern regions, 241-243 automation curves in, 259, 393 changing parameters on, 21 chord editing in, 219-223 color codes for, 60–63 converting to MIDI, 247-249, 261 copies of, 43-44, 201-202, 249 directional dragging of, 97 editing, 41–59, 174–180, 191-202, 261-279 Event list for, 25 fades applied to, 47–49, 266-269 joining/repeating, 264-265 muting/unmuting, 278 pasting chords from, 213 previews of, 70-73, 129 recording over, 117 renaming, 53-54 resizing, 41-44, 166, 201-202, 242 rounded locators for, 46 Session Player. see Session Player regions slicing regions, 261–263 splitting, 54–59, 197-199

summing track stacks of, 95-99 tempo editing for, 330 - 337time value of, 10 Tracks area to arrange, 18 tuning entire, 340 Remix FX plug-in, 242, 243, 244, 246 remixes, 275 renaming regions/tracks, 53 - 54reordering plug-ins, 99–105 repeating regions, 41-44, 264 - 265repeating sections, 6-9 repeating slices, 298-300 resizing fades, 267 resolution, xv, 13 reverb, 69, 86, 89-95, 371-374, 384-387, 399 Rewind/Forward buttons, 5 riffs, saving, 269-271 rise section bass track, 184 drum track, 158, 163-167 editing chords in, 2 24 - 225keyboard track, 194-196 ritardando, 323 Roland TR-808, 229 room, virtual, 384 rounded locators, 46 royalties, 31, 275

# S

Sample Alchemy, 300–306 sampling audio copyrights considerations, 275 editing tools for, 343 extracting stems, 275–278 history of, 275

key commands for, 307 loops in Classic mode, 286-290 matching pitch/tempo for, 309-318 mixing prerecorded material, 309 **Quick Sampler** instrument tracks, 279 - 290Sample Alchemy, 300-306 vocal chops, 291–293 saturation, 346-354 saves Apple Loop creation, 269-271 Logic Pro autosaves, 34 project saves, 31-34 saving stacks as patches, 96 scales, 217-219 screen resolution, xv screensets customizing locked, 360-362 Tracks/Mixer switching via, 357-360 sections arranging drum track sections, 150-167 continuous repetition of, 6-9 markers for song, 155-158 selections anchoring, 11-13 Marquee tool for, 44–47 zooming to fit for, 16–17 Session Player regions bass track in, 169, 170, 172, 173, 174 chord progressions in, 210 color coding for, 18

Session Player regions (cont.) converted to MIDI regions, 158-161 creating tracks for, 139 drum track in, 139-145 editing of, 145-150 instrument variability in, 189 sets, tempo, 319-321 settings audio effect plug-in settings, 73-77 Logic Pro default, xiv-xv new track settings, 32 saving patch/plug-in, 106-109 shakers, 154-155, 162, 163, 323-326 shortcuts, keyboard, 62 side sticks, 151, 154 signal chain, 350 signal routing, 85 silent gaps, 264 Silverlake Drum Machine Designer, 241 Slice mode, 281, 282, 291, 293 slicing regions Apple Loop slices, 261-263 reordering slices, 294-298 repeating slices, 298-300 slider values, 91, 95 Slides knob, 174, 179, 185 Smart Controls, 22, 29, 84, 87-89, 155 Smart Tempo Editor, 311, 315 Smash patch, 145, 155 snapping, disabling, 47 snares

bridge pattern with, 162-163 custom pattern of, 147 - 149decreasing value of, 238 display in Drummer, 141 intro with, 152-154 programming beats with, 231, 236, 237, 238, 240 Software Instrument pack, 18 Solo mode, 70-73, 78, 85, 176 songs distribution of, 404 exporting, 402-404 kickstarting compositions, 214 markers for song sections, 155-158 mastering, 399-401 mixing. see mixing saturation for character in, 346-354 transitions in, 160 Sound Library, xii spectral synthesis, 300 speed fades, 261, 268 speed of playback, 294-298, 326-329 splitting regions, 54-59, 197-199 staccato, 252 stacks of tracks, 95–99, 241, 354-357 Standard Mic Mode, 114 starting playback, 4–5, 7 Stem Splitter, xii, 277 stems, 275, 354 Step Sequencer content creation in, 229 Learn mode, 244

loading/saving patterns, 233-236 melody/harmonics in, 229 programming drum beats, 236-241 silencing step selection, 232-233 step automation, 244 - 246turning steps on/off, 230-233 stereo field, 59, 63, 365-368 Stereo format, 75 Stereo Out, 21, 89 stopping playback, 4-5 string section, 203-207, 349-352 Strings, 21 stuttering, 261, 291, 396 styles choosing styles/presets, 142 - 145editing drum track, 139-142 matching groove styling, 323-326 submixes, 275, 354-357 summing track stacks, 95–99, 354, 357 syncopation bass line syncopation, 174 color coding for, 253 ghost notes and, 143, 176 programming beats with, 237 vocal chops for, 291, 293 synth plug-ins, 72 synthesis techniques, 300 system requirements, xi-xii

#### Т

takes, multiple, 117-121

tape recorders, analog, 275, 326 tempo adapting project to audio file tempo, 309-315 audio file displays of, 128 changes and curves, 319-323 correcting pitch/tempo, 309 detecting tempo, 310, 312, 316 editing MIDI, 134 Flex time tempo edits, 330 - 337four time values, 7-8 keyboard track, 196 manual tempo changes, 144 matching custom loop, 269 matching loop/project tempo, 39, 315-318 playback speed adjustments, 54–59 project tempo, 37, 276 tempo set creation, 319-321 tessitura, widened, 194 ticks, 8, 11 timbre, 306, 342 time-stretching Flex Time for, 309, 330 single note stretches, 335-337 waveform stretching, 330-335 timing. See tempo toms/hand percussion bridge pattern with, 162, 163

decreasing complexity of, 165 display in Drummer, 141 hand claps, 166 tools default, 44 main window tools, 17 - 27Marquee tool, 44-47 Zoom tool, 13–16 Track inspector, 20, 24 trackpads, 10 tracks adding pattern regions to, 241 - 243automation curves for, 392 bass. see bass track Chord track. see Chord track color codes for, 60-63 copying regions from existing, 249 drum. see drum tracks editing pan of, 365-368 keyboard track, 189–203 multiple plug-ins on, 99-105 naming, 112 new, 32, 112 organizing, 354–362 plug-ins for software instrument, 69 Quick Sampler instrument tracks, 279-290 record-enabled, 120 recording onto, 111-112 renaming, 53-54 soloing, 70-73, 74 stems, 275, 276, 354

string section, 203-207 summing track stacks, 95-99, 241, 354, 357 track stacks for submixes. 354-357 volume level adjustments, 363, 364 Tracks area, 17, 18, 42, 67, 167, 357-360 Tracks view, 4 transitions abrupt, 160 smooth, 49 transport buttons, 3–6 Transpose parameter, 57-58, 315, 318 transposition, 54-59, 182-183, 249-252 Tuner button, 115 tuning vocal recordings, 338-343 turntable effects, 229, 261, 268, 329

#### U

uncompressed PCM wave files, 402 undoing actions, 46, 64 U.S. key command preset, xv

#### V

Varispeed, 309, 326–329, 343 velocity changing note velocity, 252–254 Piano Roll to determine, 247 universalizing, 254 velocity display, 256, 258 Velocity/Value button, 238 verses bass track section, 172, 177, 180, 183 verses (continued) chord progressions in, 210, 212-214, 219, 222 drum track section, 155, 158, 160, 161, 163 keyboard track, 191-193 Vertical Zoom, 9, 10-11, 12 Vibrato, 342 vocals Arpeggiator MIDI effect, 83-84 backup, 387 creating synth pad vocals, 286-290 depth/distance for, 371-374 extracting vocal stems, 275 - 278lead vocal chain, 374 - 387pan position of, 366 recording, 111-117 synthesis techniques for, 300-306 timbre of, 306, 342 time-stretching of, 335-337 tuning vocal recordings, 338-343 vocal chops, 291-293, 396 volume adjusting, 63-66, 205, 362-374 compression of, 379-384 fades in, 261, 268 ghost notes, 143 plug-in volume, 79 volume curves, 298-300

#### W

waveforms defined, 15 display of loop waveforms, 37

recording waveform, 115 slice markers on, 282 time-stretching of, 330-335 wet audio, 89 window organization, 354-362 workflow defaults for speedy, 44 key commands for, 3 workspace anchoring the, 11–13 cycle area/region lengths, 46 importing loops into, 241 main window panes, 17 - 27organizing windows/ tracks, 354-362 screensets for toggling in, 357-360 workstation, xii-xv, 391

## Ζ

Z key, 16–17 Zoom tool, 13–16 zooming in/out editing via, 41 horizontal/vertical, 9 incrementally, 9–13 key commands for, 29 punching in/out and, 121 saving zoom levels, 357, 360 screen fit for selections, 16–17 Step Sequencer, 235 Zoom tool, 13–16